I denne vejledning findes:

- Tildel din optagerboks/NVR en IP adresse
- Find dine kamera på din NVR
- Hvordan får man sit overvågningssystem over på sin telefon?:

\_\_\_\_\_

# Tildel din optagerboks/NVR en IP adresse:

Din optagerboks/NVR skal have en IP adresse der er ledigt på dit netværk. Dette glæder også dine kameraer. Dette vender vi tilbage til senere.

For at hente en automatisk IP adresse til din NVR gør som følgende.

1) Højreklik når du ser dine 4 deling på skærmen og før musen ned på "Start".

2) Klik på User Guide.

3) Tryk "Next" 2 gange til du når menuen - Network Setting -

4) Sæt flueben i DHCP og tryk "Next". (Bemærk, at din optagerboks skal være tilsluttet din router for, at kunne hente en IP adresse fra den.)

Nu henter din NVR en ledig IP adresse fra routeren. Ønsker du at se hvilke 3 første tal dine kameras IP adresse skal have følger du punkt 1 til 3 og kan under menuen -Networ Setting- Se den IP adresse som er tildelt din NVR. De første 3 tal i IP adressen skal være det samme når du indstiller dine kameras IP adresse.

Nu kan du fjerne fluebenet i DHCP, så din NVR beholder den tildelte IP adresse.

# Find dine kamera på din NVR:

I første omgang kan du prøve, at tilsluttet boksen til dit netværk og sætte kameraerne til og bede den hente ip adresse automatisk til dem på følgende måde.

1) Højreklik når du ser dine 4 deling på skærmen og før musen ned på "IP Channel Setting" og klik på "Auto". Kommer der felter op hvor skal sættes flueben, sættes der flueben i alle felterne og der trykkes "OK".

Når søgningen 100% og dine kamera ikke kommer op skal du indstille ip adressen for hvert kamera manuelt.

Tilslut et kamera af gangen og gå ind og ændre det sidste tal i IP-adressen, så kameraerne ikke hedder det samme.

Sørg også for, at de første 3 tal i ip adressen hedder det samme som dit netværks. (De tal som også er tildelt din NVR i punktet "Tildel din optagerboks/NVR en IP adresse) fx. 192.168.1.xx

Virker det ikke, så kan det skyldes at det 2. sidste tal (det der hedder "1" i mit eksempel ovenfor) hedder "0" på dine kamera.

Forsøg dig med, at ændre det til et "1".

Så burde dit kamera komme frem på din skærm efter 1 min. tid.

Gennemgå samme proces med de andre kamera en af gangen. Husk, at kun have et kamera tilsluttet af gangen i denne proces.

## Hvordan får man sit overvågningssystem over på sin telefon?:

## A) Gennem Cloud systemet.

Download app'en "Goolink" på din mobil.

På din NVR boks: Højreklik og vælg "Start"  $\rightarrow$  "Login"  $\rightarrow$  tryk "Skip" til du er logget ind.

Højreklik og vælg "Settings"  $\rightarrow$  "Device Info"  $\rightarrow$  "QR Code".

Tilbage og åben app'en "Goolink".

- 1. Tryk på det lille "+"
- 2. Vælg "QR Code Scan"
- 3. Scan QR Coden på dit TV/skærm.

4.

Name: "Valgfrit" – evt. Kamera hus GID: Burde være fyldt ud User ID: admin Password: "Blank". Såfremt der sættes kode på anlægget skal det også tastes ind her Max Channel: Antal kamera anlægget kan håndtere.

## B) Gennem port forwarding

Port forwarding løsningen giver en hurtigere forbindelse til dit udstyr. Dvs. din telefon forbinder hurtigere og giver mere "glat" billede på telefonen, men kræver dog en del mere opsætning for, at få adgang til udstyret på denne måde.

**Bemærk:** For at kunne benytte denne løsning kræver det, at du har FAST IP adresse fra din internet udbyder. Det varierer meget hvor ofte udbydere ændre IP adressen. Ring og spørg din internet udbyder om fast IP adresse.

- Kontakt dit teleselskab og bed dem åbne 2 porte i din router som peger på din NVR/Optagerboks IP adresse. Enten kan de gøre det eller fortælle dig hvordan du selv kan gøre det nemt.
- 2. De 2 porte er:

mobil port: 5053 (såfremt din Remote Port under Network Settings er 5050) (Til brug i mobilapp.)

Media port: 5050 (Til brug i CMS programmet på pc)

- 3. Din routers IP adresse finder du ved, at besøge hjemmesiden <u>www.canyouseeme.org</u> gennem en computer browser eller bare på din telefon. Bemærk, at du skal være på din egen wifi eller have kabel forbindelse til din router for, at kunne finde din egen routers IP adresse.
- 4. Download app'en der hedder "Meye" på din mobil.
- 5. Felterne udfyldes som nedenstående

NAME: "valgfrit. Skriv hvad du vil"

Address: Din routers IP adresse.

Port: 5053 User ID: admin

Password: "blank" – altså det samme som din NVR. Ændre du den på din NVR, så skal du også gøre det her.

6. Tryk "Save".

Så er det gemt i app'en.

Såfremt der er spørgsmål er du naturligvis velkommen til at kontakte os på <u>www.tvcamshop.dk</u>.